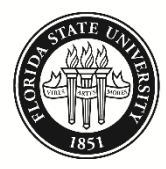

FLORIDA STATE UNIVERSITY BUDGET OFFICE

# Budget Transfer Job Aid

### Purpose

Prior to the start of each fiscal year, departments formulate an annual operating budget. Once approved, this budget is booked in the commitment control (KK) ledgers in the university's enterprise resource planning system, OMNI. Each department's spending is controlled by their expense budget. That is, a department cannot spend more than they have budgeted on a particular department-fund-account combination.

Annual operating budgets developed prior to the start of a fiscal year are based upon estimates and plans. As estimates become actuals and plans change, expense budgets in KK must be adjusted so that departments may continue to spend as needed.

This job aid details the steps needed to process a budget transfer.

<u>Note</u>: Budget transactions involving sponsored research must be coordinated through Sponsored Research Administration (SRA).

# Table of Contents

| Processing a Budget Transfer  | 2  |
|-------------------------------|----|
| Supplemental Information      | 6  |
| Budget Transfer Role Request  | 6  |
| Budget Transfer Errors        | 8  |
| Budget Transfer Accounts      |    |
| Research an Existing Transfer | 11 |
|                               |    |

# Processing a Budget Transfer

### Step 1

<u>Note</u>: Before you can process a budget transfer, you must have the Budget Transfer role. The <u>Budget</u> <u>Transfer Role Request</u> section in this job aid provides step-by-step instructions on how to request the role.

### Navigation:

myFSU Portal > Financials > Main Menu > Commitment Control > Budget Journals > Enter Budget Transfer

Add a new budget transfer by clicking the "Add" button on the "Add a New Value" tab. (If you do not have the "Add a New Value" tab, you do not have the Budget Transfer role.)

| Favorites <del>+</del>                             | Main Menu 👻          | > Commitment Co | ntrol 🔻 > Budget Journals | s 🔻 > Enter Budget Transfer |
|----------------------------------------------------|----------------------|-----------------|---------------------------|-----------------------------|
| nter Budget                                        | Transfer             |                 |                           |                             |
| <u>F</u> ind an Existing                           | Value Add a Ne       | w Value         |                           |                             |
| Business Unit: F<br>Iournal ID: N<br>Iournal Date: | SU01 Q<br>IEXT       |                 |                           |                             |
| Add                                                |                      |                 |                           |                             |
|                                                    |                      |                 |                           |                             |
| ind an Existing V                                  | 'alue   Add a New Va | lue             |                           |                             |

# Step 2

On the "Budget Header" tab, enter a Long Description for your budget transfer (e.g., "Transfer 046000-110 budget from OPS to Expense to correct deficit"). If your transfer is recurring, change the "Budget Entry Type" from "Non-Recurring Transfer" to "Recurring Transfer".

<u>Note</u>: Transfers involving E&G (110, 121, 210, and 211) can be recurring (permanent) or non-recurring (temporary). Transfers involving E&G-Carryforward (140, 126, 240, and 241), Designated, Auxiliary, Restricted, or Debt Service should only be non-recurring. For more information regarding recurring and non-recurring adjustments, review the <u>Departmental Guide to Budget Adjustments</u>.

Click the "Budget Lines" tab.

| Budget Header Budget Lines Budget Errors                                   |                              |                        |                          |
|----------------------------------------------------------------------------|------------------------------|------------------------|--------------------------|
| Unit FSU01                                                                 | Journal ID NEXT              |                        | Date                     |
| *Ledger Group CC_EXP_GRP Q                                                 | L .                          | Fiscal Year            | Period                   |
| Control ChartField Fund Code                                               |                              | *Currency USD          |                          |
| Budget Header Status None                                                  |                              | Rate Type CRRNT        |                          |
| Budget Entry Type Non-Recurring Tra                                        | nsfer -                      | Exchange Rate 1.000000 | 00                       |
| Parent Budget Options                                                      |                              | Cur Effdt              | 31                       |
| Generate Parent Budget(s) Use Default Entry Event Parent Budget Entry Type |                              | Budget Type Expense    |                          |
|                                                                            | <b>v</b>                     | Attachments (0)        |                          |
| Long Description                                                           |                              |                        |                          |
| Transfer 046000-110 budget from OPS to                                     | o Expense to correct deficit |                        | <u>رم</u> ا<br>.:        |
| Alternate Description                                                      |                              |                        |                          |
|                                                                            |                              |                        | <b>[5]</b>               |
| 🖷 Save 🔄 Notify 📿 Refresh                                                  |                              | [                      | 🛃 Add 🛛 🕖 Update/Display |
| udget Header   Budget Lines   Budget Errors                                |                              |                        |                          |

## Step 3

On the "Budget Lines" tab, enter the Dept, Fund, Account and Amount.

Enter figures as negative numbers ("Credits") to reduce the budget and as positive numbers ("Debits") to increase the budget. The example below reduces the budget on 046000-110-720000 by \$1,000 and increases the budget on 046000-110-740000 by \$1,000.

The reference field (Ref) and Journal Class (most will use "XFER" for a transfer within a College, or "XSC" for a transfer between Colleges) are optional.

Note: Total Credits must equal total Debits.

Add lines as needed by clicking the 1 button.

| Unit F         | SU01     | Jou                 | rnal ID NEXT    |     |              | *Pro | Date<br>ocess | e<br>S Po | st Journal |   | Budget Heade                  | er Status None  | Pi           | ocess  |
|----------------|----------|---------------------|-----------------|-----|--------------|------|---------------|-----------|------------|---|-------------------------------|-----------------|--------------|--------|
| Lines          |          |                     |                 |     |              |      |               |           |            |   | Personalize   Find   View All | 쾨   🔣 First     | ④ 1-2 of 2   | 🕑 Last |
| hartfields     | and Amou | ints <u>B</u> ase C | urrency Details |     | •            |      |               |           |            |   |                               |                 |              |        |
| Delete         | Line     | Ledger              | Budget Period   |     | Dept         | Fu   | und           |           | Account    |   | Amount                        | Ref             | Journal Clas | SS     |
|                | 1        | CC_BUD              | 2017            | ٩ [ | 046000       | 1    | 10            | Q         | 720000     | Q | -1,000.00                     |                 | XFER         | Q      |
|                | 2        | CC_BUD              | 2017            | Q   | 046000       | 1    | 10            | Q         | 740000     | Q | 1,000.00                      |                 | XFER         | Q      |
| es to add<br>1 | + -      | ] Journal Li        | ine Copy Down   |     |              |      |               |           |            |   | From Line To                  | Generate Budget | Period Lines |        |
| otals          |          |                     |                 |     |              |      |               |           |            |   |                               |                 |              |        |
|                | Total Li | nes 2               |                 | 1   | Total Debits | 1,0  | 000.0         | 0         |            |   | Total Cred                    | its 1,000.00    |              |        |
|                |          |                     |                 |     |              |      |               |           |            |   |                               |                 |              |        |

#### Step 4

When you are finished entering your transfer information, click the "Save" button. This will generate a Journal ID for your transfer.

If you are ready to post the journal, click the "Process" button.

|                           | SU01       | Jou                 | Irnal ID 00002555 | 75    |        | Da<br>Proce | te<br>ss P( | ost Journal |   | Bud<br>•               | lget Header Status None | Pro             | ocess |
|---------------------------|------------|---------------------|-------------------|-------|--------|-------------|-------------|-------------|---|------------------------|-------------------------|-----------------|-------|
| Lines                     |            |                     |                   |       |        |             |             |             |   | Personalize   Find   V | /iew All   💷   🔢 🛛 Firs | st 🕚 1-2 of 2 🖲 | Last  |
| Chartfields               | and Amou   | ints <u>B</u> ase C | Currency Details  |       |        |             |             |             |   |                        |                         |                 |       |
| Delete                    | Line       | Ledger              | Budget Period     | Dept  | •      | Fund        |             | Account     |   | Amount                 | Ref                     | Journal Class   | s     |
|                           | 1          | CC_BUD              | 2017              | 0460  | 00 🔍   | 110         | Q           | 720000      | Q | -1,000.00              |                         | XFER            | Q     |
|                           | 2          | CC_BUD              | 2017              | 0460  | 00 🔍   | 110         | Q           | 740000      | Q | 1,000.00               |                         | XFER            | Q     |
| nes to add<br>1<br>Totals | <b>+</b> - | ] Journal L         | ine Copy Down     |       |        |             |             |             |   | From Line To           | Generate Budg           | et Period Lines |       |
|                           | Total Li   | nes 2               |                   | Total | Debits | 1,000.      | 00          |             |   | 1                      | Total Credits 1,000.00  |                 |       |
|                           |            |                     |                   |       |        |             |             |             |   |                        |                         |                 |       |

A pop-up message will appear asking if you are sure that you want to post the journal. If you are sure, click the "Yes" button.

| Are you sure that you want to post this journal? (5010,45) | Message          |                                          |   |
|------------------------------------------------------------|------------------|------------------------------------------|---|
| Yes No                                                     | Are you sure tha | you want to post this journal? (5010,45) | I |
|                                                            | Yes              | No                                       |   |

After a few seconds, your budget transfer should show a "Budget Header Status" of "Posted." Your budget transfer is now complete.

| Favorites 👻 Main Men         | iu 👻 > Commitment     | t Control 🔻 🖂 I | Budget Journals 🔻 > Enter B | Budget Transfer             |
|------------------------------|-----------------------|-----------------|-----------------------------|-----------------------------|
| Budget <u>H</u> eader Budget | t Lines Budget Errors |                 |                             |                             |
| Unit FSU01                   | Journal ID            |                 | Date                        | Budget Header Status Posted |

Note: Review the section on <u>Budget Transfer Errors</u> if the "Budget Header Status" is anything other than "Posted."

Budget Transfer Job Aid Revised 07/06/2017

# Supplemental Information

#### **Budget Transfer Role Request**

Before being able to access the Budget Transfer module, you must have the FSU\_BUDGET\_TRANSFER role. Go to your myFSU Portal, expand Human Resources, and click "Request a Role".

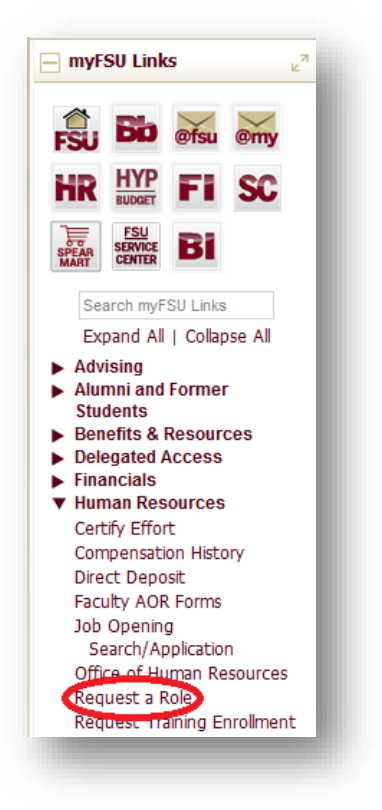

Search by your last name, first name, or employee ID. Click your name in the Search Results.

| Inployee Search                                   |                          |                          |                                        |                                                   |
|---------------------------------------------------|--------------------------|--------------------------|----------------------------------------|---------------------------------------------------|
| Specify your search param                         | eters.                   |                          |                                        |                                                   |
| *Search by Last N                                 | ame 👻                    |                          |                                        |                                                   |
| Last Name denagy                                  | 1                        |                          |                                        |                                                   |
|                                                   |                          |                          |                                        |                                                   |
| Search                                            |                          |                          |                                        |                                                   |
| Search                                            |                          |                          |                                        |                                                   |
| Search Populte                                    |                          | Porcor                   | aliza   Find   🕅                       | Firet (1) 1 of 1 (1) Last                         |
| Search Search Results                             |                          | Persor                   | nalize   Find   🔄                      | First 🛞 1 of 1 🛞 Last                             |
| Search Search Results Name                        | Employee ID              | Persor<br>Empl<br>Record | nalize   Find   [키<br>Job Title        | First ④ 1 of 1 ④ Last                             |
| Search<br>Search Results<br>Name<br>Corbin deNagy | Employee ID<br>000079761 | Person<br>Empl<br>Record | nalize   Find   년<br>Job Title<br>9258 | First (1) 1 of 1 (2) Last<br>Department<br>BUDGET |

Check the "Financials" radio button and click "Continue".

Budget Transfer Job Aid Revised 07/06/2017 Check the "Add" radio button and click "Continue".

Check the "Both" radio button and click "Continue".

Check the "FSU\_BUDGET\_TRANSFER" check box.

| FSU_BUDGET_TRANSFER | Central Office Role |  |
|---------------------|---------------------|--|
|                     |                     |  |

Read the pop-up message and click "OK".

Scroll to the bottom of the page and click "Continue".

Select the "Reason for Request" and enter the justification including the six-digit department ID(s) for which transfer access is needed.

| orbin deNagy                                                         | Emp                         | loyee ID           | Empl Record                                             |                                                      |          |
|----------------------------------------------------------------------|-----------------------------|--------------------|---------------------------------------------------------|------------------------------------------------------|----------|
| eneral Information                                                   |                             |                    |                                                         |                                                      |          |
| *Reason for Request:<br>Request Status:                              | Change in Job Du<br>Pending | ities 👻            | Justification: New Budget I<br>046000, 0460             | Manager for the Budget Office<br>001, 046002, 046003 |          |
| Department:                                                          | 046000 E                    | Budget Office      |                                                         |                                                      |          |
| Supervisor:                                                          |                             |                    | Created On:                                             | By:                                                  |          |
|                                                                      |                             |                    | Lact Undated                                            |                                                      |          |
| Following roles are alre                                             | ady assigned to this        | s employee in Fina | ancials Application                                     | Ву:                                                  |          |
| Following roles are alre                                             | ady assigned to thi         | s employee in Fina | ancials Application                                     | By:                                                  |          |
| Following roles are alre                                             | eady assigned to thi        | s employee in Fina | ancials Application Personalize   Fin                   | By:<br>d  💷   🔜 First 🕚 1 of                         | 1 🕑 Last |
| Following roles are alre<br>Roles<br>Role Name                       | eady assigned to thi        | s employee in Fina | Personalize   Fin                                       | By:<br>ıd   🖅   🔜 First 🕚 1 of                       | 1 🕑 Last |
| Following roles are alree<br>Roles<br>Role Name<br>FSU_BUDGET_TRANSF | ady assigned to thi         | s employee in Fina | Personalize   Fin<br>Description<br>Central Office Role | By:<br>ıd   쿄   ■ First ④ 1 of                       | 1 D Last |

Click "Submit".

Your role request will route to your supervisor for approval. The Budget Office will ensure that the role request is routed to the appropriate Dean, Director, Department Head, Chair (DDDHC) for approval. The Budget Office will contact you after the role has been fully approved and access has been established.

## Budget Transfer Errors

"Not Balanced": Credits do not equal Debits.

"Error": There is not sufficient budget on the department-fund-account combination from which you are attempting to transfer.

"Security Error":

- Using an improper account (e.g., using 710000 or a GL account code). Review the <u>Budget</u> <u>Transfer Account</u> section in this job aid for a list of accounts available to use in a budget transfer.
- Transferring between funds.
- Transferring to/from a department outside your access (must be posted by the Budget Office).
- Using multiple funds in the same transfer (must be posted by the Budget Office).
- Using certain accounts that must be posted by the Budget Office. Review the <u>Departmental Guide</u> to <u>Budget Adjustments</u> for specifics on what must be posted by the Budget Office. Note that the <u>Unallocated Balance Budget Transfer Form</u> must be submitted for transfers involving Unallocated Balance (999001) and the <u>Non-E&G Budget Adjustment Form</u> must be submitted for transfers involving Addition to Fund Balance (999002).

If the transfer must be posted by the Budget Office, click the "Notify" button.

| Budget <u>H</u> eade        | er Budg     | et L | ines Bu      | dget <u>E</u> rrors |       |         |
|-----------------------------|-------------|------|--------------|---------------------|-------|---------|
| Unit FSU                    | J01         |      | Journ        | al ID               |       |         |
| Lines                       |             |      |              |                     |       |         |
| Chartfields a               | nd Amoun    | ts   | Base Cur     | rency Details       |       |         |
| Delete                      | Line        | Le   | dger         | Budget Period       | ł     | Dept▼   |
|                             | 1           | СС   | C_BUD        | 2017                | Q     | 04600   |
|                             | 2           | СС   | _BUD         | 2017                | Q     | 04600   |
| Lines to add<br>1<br>Totals | + -         |      | Journal Line | e Copy Down         |       |         |
|                             | Total Line  | s ź  | 2            |                     |       | Total D |
| Save 🖸                      | Return to   | Se   | arch 🖃       | Notify 😂 R          | lefre | esh     |
| suuget Header               | I Budget Li | nes  | I Budget En  | UIS                 |       | _       |

A workflow notification pop-up window will appear. Enter <u>budget@admin.fsu.edu</u> in the "To:" field and click "OK".

| Type names or e<br>Click LOOKUP R | mail addresses in the To, CC, or BCC fields, using a semi-colon a<br>ECIPIENT to search for a name. Click DELIVERY OPTIONS to view | s a separator.<br>v or change the method of the send |
|-----------------------------------|----------------------------------------------------------------------------------------------------|------------------------------------------------------|
| Notification De                   | etails                                                                                                    | Lookup Recipient                                     |
| CC:                               | budget@admin.fsu.edu                                                                                                    | Delivery Options                                     |
| BCC:                              |                                                                                                    |                                                      |
| Priority:                         | <b>•</b>                                                                                                    |                                                      |
| Subject:                          | <enter here="" subject=""></enter>                                                                                                 |                                                      |
| Template:                         | Workflow Notification Priority: %NotificationPriority Date Sent: 2016-07-27                                                        |                                                      |
| Message:                          | <b>*</b>                                                                                                    |                                                      |

A member of the Budget Office will review your transfer and process.

### **Budget Transfer Accounts**

| Budgetary Account | Budgetary Account Descr        |
|-------------------|--------------------------------|
| 710200            | Budget Faculty                 |
| 710299            | Budget Faculty Benefits        |
| 710300            | Budget A&P                     |
| 710399            | Budget A&P Benefits            |
| 710400            | Budget USPS                    |
| 710499            | Budget USPS Benefits           |
| 710900            | Budget Other Salary            |
| 720000            | OPS                            |
| 730010            | Regional Data Center           |
| 730100            | Salary Incentive CJIP          |
| 730300            | Risk Mgmt Insurance            |
| 730700            | Library Resources              |
| 730800            | Stdt Financial Aid             |
| 730810            | Budget Differen Need Based Aid |
| 730830            | Fee Waivers                    |
| 730860            | Inst of Government             |
| 730880            | Virgil Hawkins Fellowship      |
| 740000            | Expense                        |
| 760000            | OCO                            |
| 780000            | Budget FCO                     |
| 780010            | Budget Debt Svc                |
| 780100            | Transfer Budget                |
| 780110            | Budget Inter-Agn Transf        |
| 780140*           | Budget Transfers               |
| 780150            | Budget I&S Inter-Agn Transf    |
| 780160            | Budget OH Assessment Intra-Fnd |
| 780170            | Budget OH Assessment Inter-Fnd |
| 780200            | Budget Tr Gift/Fee Match       |
| 780300            | Budget Indirect Costs          |
| 999001            | Budget Unallocated Balance     |
| 999002            | Budget Addition to Fund Balanc |

If you are unsure how a GL account maps to these budgetary accounts, use the GL Account Roll Ups job aid, which can be found on the Budget Office <u>Training & Resources page</u>.

Contact a member of the Budget Office if you are unsure which budgetary account to use.

\* Budget must be booked in 780140 in order to use GL account 780120 (transfer out from departments to fund construction projects) or 780102 (cash transfers out between FSU departments for allocations/distributions that do not involve the exchange of goods or services).

#### Research an Existing Transfer

Use the following queries to research budget transfers and other budget adjustments:

FSU\_BUD\_JRNL\_NO\_TYPE\_PROMPT FSU\_BUD\_JRNL\_W\_TYPE\_PROMPT

#### Navigation:

myFSU Portal > Financials > Main Menu > Reporting Tools > Query > Query Viewer

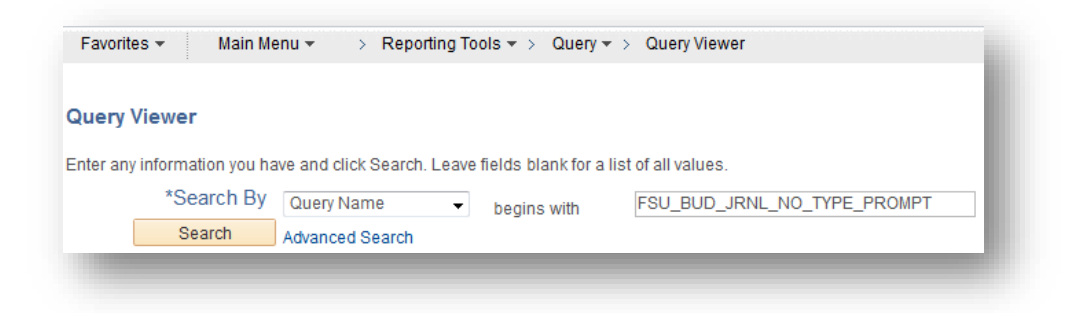

Enter your specific information in the fields or enter % to search all possible results.

| Journal ID:                                                                       | %                                                                                                    |
|-----------------------------------------------------------------------------------|----------------------------------------------------------------------------------------------------|
| Account:                                                                          | %                                                                                                    |
| Dept:                                                                             | 046000                                                                                                    |
| Fund:                                                                             | 110                                                                                                    |
| Ref:                                                                              | %                                                                                                    |
| Year:                                                                             | 2016                                                                                                    |
| View Resu                                                                         | llts                                                                                                    |
|                                                                                   |                                                                                                    |
| Download                                                                          | results in : Excel SpreadSheet CSV Text File XML File (49 kb)                                               |
| Download                                                                          | results in : Excel SpreadSheet CSV Text File XML File (49 kb)                                               |
| Download                                                                          | results in : Excel SpreadSheet CSV Text File XML File (49 kb)                                               |
| Download                                                                          | results in : Excel SpreadSheet CSV Text File XML File (49 kb)                                               |
| Download                                                                          | results in : Excel SpreadSheet CSV Text File XML File (49 kb)                                               |
| Download                                                                          | results in : Excel SpreadSheet CSV Text File XML File (49 kb)                                               |
| Download<br>FSU_BUI                                                               | results in : Excel SpreadSheet CSV Text File XML File (49 kb) D_JRNL_W_TYPE_PROMPT - Budget Journal Que     |
| Download<br>FSU_BUI<br>Journal ID:<br>Account:                                    | results in : Excel SpreadSheet CSV Text File XML File (49 kb) D_JRNL_W_TYPE_PROMPT - Budget Journal Que % % |
| Download<br>FSU_BUI<br>Journal ID:<br>Account:<br>Dept:                           | P_JRNL_W_TYPE_PROMPT - Budget Journal Que<br>%<br>046000                                                    |
| Download<br>FSU_BUI<br>Journal ID:<br>Account:<br>Dept:<br>Fund:                  | P_JRNL_W_TYPE_PROMPT - Budget Journal Que<br>%<br>046000<br>110                                             |
| Download<br>FSU_BUI<br>Journal ID:<br>Account:<br>Dept:<br>Fund:<br>Ref:          | P_JRNL_W_TYPE_PROMPT - Budget Journal Que<br>%<br>046000<br>110<br>%                                        |
| Download<br>FSU_BUI<br>Journal ID:<br>Account:<br>Dept:<br>Fund:<br>Ref:<br>Year: | P_JRNL_W_TYPE_PROMPT - Budget Journal Que<br>%<br>%<br>046000<br>110<br>%<br>2016                           |

You can also research transfers by using the "Find an Existing Value" tab in the *Enter Budget Transfer* module.

## Navigation:

myFSU Portal > Financials > Main Menu > Commitment Control > Budget Journals > Enter Budget Transfer

Click on the "Find an Existing Value" tab.

| Enter Budget Transfer                  |  |
|----------------------------------------|--|
| Eind an Existing Value Add a New Value |  |
| Business Unit FSU01 Q                  |  |
| Journal ID: NEXT                       |  |
| Journal Date:                          |  |
| Add                                    |  |
| Find an Existing Value Add a New Value |  |
|                                        |  |

The Business Unit and your User ID will automatically populate.

Enter your search criteria and click "Search". Note: your search is limited to 300 results.

| <ul> <li>Search Cri</li> </ul>                            | teria                       |                            |                            |                                |                                                                     |                           |
|-----------------------------------------------------------|-----------------------------|----------------------------|----------------------------|--------------------------------|---------------------------------------------------------------------|---------------------------|
| Business Unit                                             | =                           | -                          | ESU01                      | 0                              |                                                                     |                           |
| Journal ID:                                               | be                          | ains with 👻                |                            |                                |                                                                     |                           |
| Journal Date:                                             | >                           | •                          | 07/01/2016                 | 31                             |                                                                     |                           |
| UnPost Sequen                                             | ce: =                       | •                          |                            |                                |                                                                     |                           |
| Budget Header                                             | Status: =                   | •                          |                            |                                |                                                                     |                           |
| Description:                                              | be                          | gins with 👻                |                            |                                |                                                                     |                           |
| User ID:                                                  | be                          | gins with 👻                | CAD05D                     | Q                              |                                                                     |                           |
|                                                           | Clear                       | Basic Sear                 | ch 🗳 Save S                | earch Criteria                 |                                                                     |                           |
| Search Result                                             | ~                           |                            |                            |                                |                                                                     |                           |
| Search<br>Search Result                                   | S                           |                            |                            |                                | First 4 1.24 of 24                                                  | ● Last                    |
| Search<br>Search Result<br>View All<br>Business Unit Jo   | S<br>ournal ID              | Journal Date               | Ledger Group               | Budget Header Status           | First I-24 of 24                                                    | Last                      |
| Search Result<br>View All<br>Business Unit Jo<br>FSU01 00 | S<br>ournal ID<br>000254194 | Journal Date<br>07/05/2016 | Ledger Group<br>CC_EXP_GRP | Budget Header Status<br>Posted | First ④ 1-24 of 24<br>Description<br>2016-17 FSU Budget Amendment # | Last<br>User ID<br>CAD05D |